# สารบัญ

| ระบบแจ้งสำเร็จการศึกษาออนไลน์                        | 1      |
|------------------------------------------------------|--------|
| 1 เข้าส่ระบาน                                        | 1      |
| 1. ขา แจ้งสำเร็จการสึกษาจองป้องโ                     | 1<br>2 |
| 2. แขงถานงากการที่การ โยย ผมาน                       | Z      |
| <ol> <li>ตรวงสอบผลการแงงสาเรงการคกษาออนเลน</li></ol> | 6      |

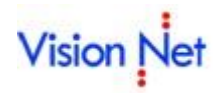

# ระบบแจ้งสำเร็จการศึกษาออนไลน์ (สำหรับนิสิต)

นิสิตสามารถแจ้งสำเร็จการศึกษาออนไลน์ ผ่านทางระบบบริการการศึกษาออนไลน์ ได้ตามช่วงวัน เวลาที่มหาวิทยาลัยฯ กำหนด โดยมีขั้นตอนดังนี้

- 1. เข้าสู่ระบบบริการการศึกษาออนไลน์
- 2. แจ้งสำเร็จการศึกษา
- 3. ตรวจสอบผลการแจ้งสำเร็จการศึกษาออนไลน์

# 1. เข้าสู่ระบบ

นิสิต Login เข้าใช้งานระบบบริการการศึกษาออนไลน์

#### วิธีใช้งาน

- 1. ให้นิสิตคลิกที่เมนู "**เข้าสู่ระบบ**"
- 2. พิมพ์รหัสประจำตัว และ รหัสผ่าน
- คลิกที่ปุ่ม "ตรวจสอบ"

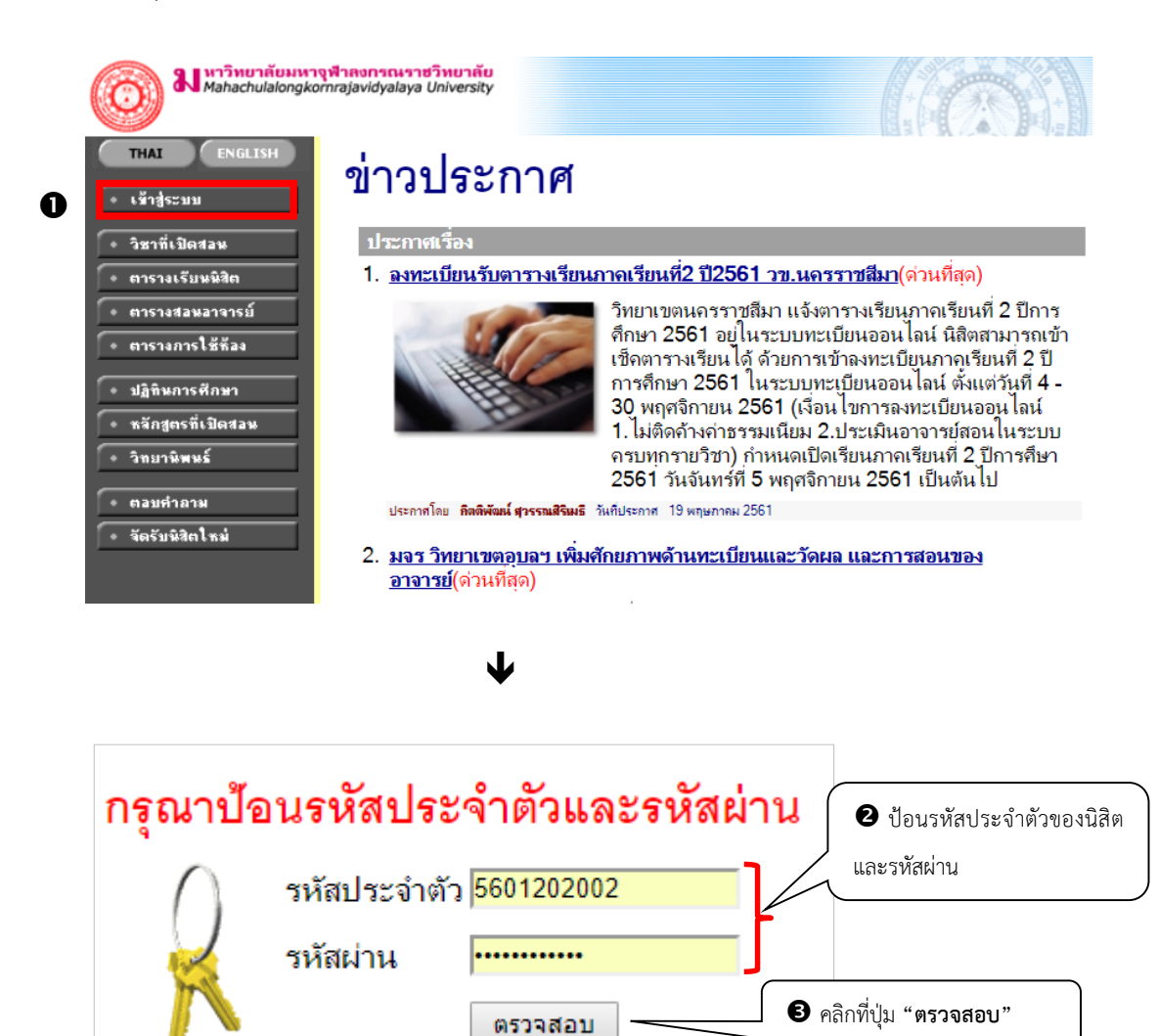

#### รูปที่ 1 หน้าจอสำหรับป้อนรหัสประจำตัว และรหัสผ่าน

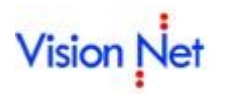

# 2. แจ้งสำเร็จการศึกษาออนไลน์

เมื่อผ่านขั้นตอนการตรวจสอบการเข้าใช้งานระบบบริการศึกษาเรียบร้อยแล้ว หากอยู่ในช่วงวัน-เวลา ที่มหาวิทยาลัยฯ เปิด ให้นิสิตแจ้งความจำนงยื่นสำเร็จการศึกษาออนไลน์ และนิสิตมีคุณสมบัติตรงตามเงื่อนไขที่มหาวิทยาลัยฯ กำหนด จะ ปรากฏเมน**ู แจ้งสำเร็จการศึกษา** ดังรูปที่ 2

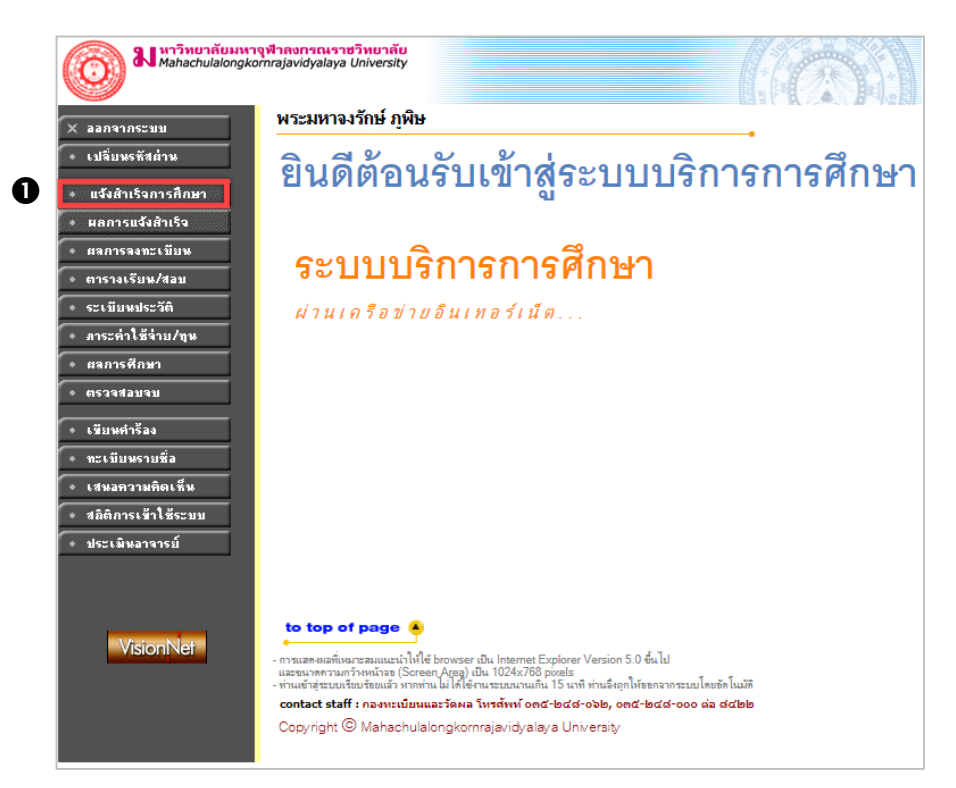

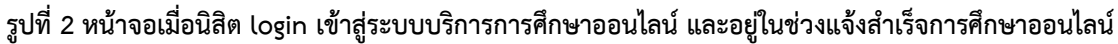

#### วิธีใช้งาน

- 1. คลิกเมนู แจ้งสำเร็จการศึกษา
  - โดยเมนูจะปรากฏตามเงื่อนไข ดังนี้
    - อยู่ในช่วงวัน เวลาแจ้งสำเร็จการศึกษาออนไลน์ ตามที่มหาวิทยาลัยฯ กำหนด
    - นิสิตมีสถานภาพปกติ
    - นิสิตมีจำนวนหน่วยกิตครบตามโครงสร้างหลักสูตร (จำนวนหน่วยกิตรายวิชาที่ผ่าน + จำนวน หน่วยกิตที่ได้รับเกรด I + จำนวนหน่วยกิตรายวิชาที่มีเกรดว่าง มีจำนวนมากกว่าหรือเท่ากับ จำนวนหน่วยกิตตามโครงสร้างหลักสูตรของนิสิต)

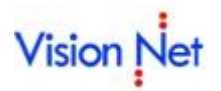

2. ระบบจะแสดงหน้าจอคำชี้แจงการยื่นสำเร็จการศึกษาออนไลน์ ให้นิสิตอ่านคำชี้แจงอย่างละเอียดจากนั้น

คลิก ยอมรับ ดังรูปที่ 3

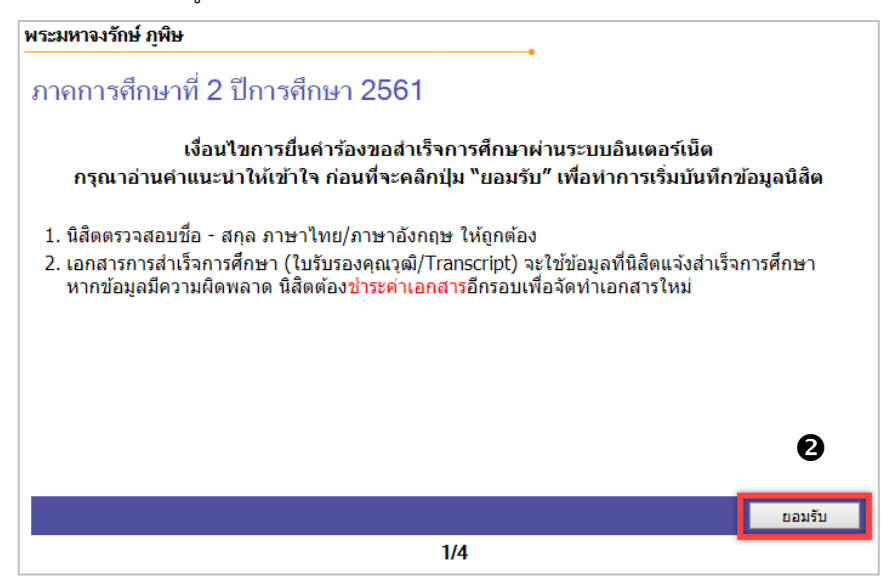

# รูปที่ 3 หน้าจอแสดงเงื่อนไขการแจ้งสำเร็จการศึกษาออนไลน์

3. ระบบแสดงหน้าจอให้นิสิตตรวจสอบข้อมูลพื้นฐานส่วนตัว ที่อยู่ตามภูมิลำเนาเดิม ดังรูปที่ 4 จากนั้นคลิกปุ่ม

| ຕລານ |
|------|
|------|

| พระมหาจงรักษ์ ภูพิษ     |               |                        |              |  |  |
|-------------------------|---------------|------------------------|--------------|--|--|
|                         |               | •                      |              |  |  |
| ข้อมูลพื้นฐานส่วนตัว    |               |                        |              |  |  |
| รหัสประจำตัว            | 5601202002    | ดำนำหน้าชื่อ           | พระมหา       |  |  |
| ชื่อ                    | จงรักษ์       | นามสกุล                | ภูพิษ        |  |  |
| Name                    | Jongrak       | Surname                | Artitamethee |  |  |
| คณะ                     | ครุศาสตร์     | สาขา                   | สังคมศึกษา   |  |  |
| วันเดือนปีเกิด          | 6 2537        | 6 2537 วันที่จบ 3 2561 |              |  |  |
| สัญชาติ                 | Thai          | ศาสนา                  | พุทธ         |  |  |
| เลขที่บัตรประชาชน       | 1429900202702 |                        |              |  |  |
| ที่อยู่ตามภูมิลำเนาเดิม |               |                        |              |  |  |
| เลขที่,ถนน,หมู่บ้าน     | วังน้ำเย็น    |                        |              |  |  |
| แขวง/ด่าบล              | วังสะพุง      | เขต/อำเภอ              | วังสะพุง     |  |  |
| จังหวัด                 | เลย           | รหัสไปรษณีย์           | 42130        |  |  |
| โทร.                    | 0827260184    |                        | Θ            |  |  |
| ถอยกลับ                 |               |                        | ต่อไป        |  |  |
|                         |               | 2/4                    |              |  |  |

รูปที่ 4 หน้าจอตรวจสอบข้อมูลพื้นฐานส่วนตัว ที่อยู่ตามภูมิลำเนาเดิม

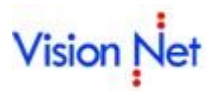

ระบบแสดงหน้าจอให้นิสิตตรวจสอบและบันทึก/แก้ไขข้อมูลการศึกษา ข้อมูลที่อยู่ปัจจุบัน ดังรูปที่ 5
 ให้นิสิตตรวจสอบข้อมูลและทำการบันทึก/แก้ไขให้ถูกต้องครบถ้วน จากนั้นคลิกปุ่ม

| พระมหาจงรักษ์                                  | ภูพิษ                 | •                          |                              |                      |
|------------------------------------------------|-----------------------|----------------------------|------------------------------|----------------------|
| ข้อมูลการศึกษา                                 |                       |                            |                              |                      |
| รหัสประจำด้ว<br>นิสิต                          | 5601202002            | เลขประจำ<br>ดัว<br>ประชาชน | 1429900202702                |                      |
| ชื่อ                                           | จงรักษ์               | นามสกุล                    | ภูพิษ                        |                      |
| ชื่อภาษา<br>อังกฤษ                             | Jongrak               | นามสกุล<br>ภาษา<br>อังกฤษ  | Artitamethee                 | ให้นิสิตบันทึก/แก้ไข |
| จังหวัด                                        | มหาจุฬาฯ ส่วนกลาง     | ระดับ                      | ปริญญาตรี                    |                      |
| คณะ                                            | ครุศาสตร์             | หลักสูตร                   | สำนักงานวิทยาเขต             | ข้อมูลให้ถูกต้องและ  |
| สาขาวิชา                                       | สังคมศึกษา            | ชื่อปริญญา                 | พุทธศาสตรบัณฑิต (สังคมศึกษา) | y 5                  |
| สถานภาพ<br>นักศึกษา                            | กำลังศึกษา            | วันที่รับ<br>เข้า          | 03/06/2013                   | ครบถ้วน              |
| ข้อมูลที่อยู่ปัจจุบั                           | 'n                    |                            |                              |                      |
| ที่อยู่บัจจุบัน<br>(เลข<br>ที่,ถนน,หมู่บ้าน) * | กฤษณเวฟุพุทธาราม      | แขวง/<br>ดำบล *            | ทองเอน                       |                      |
| เขต/อำเภอ *                                    | อินทร์บุรี            | จังหวัด *                  | สิงห์บุรี 🔻                  |                      |
| รหัส<br>ไปรษณีย์ *                             | 16110                 | โทรศัพท์ *                 | 0827260184                   |                      |
| โทรสาร                                         |                       |                            |                              |                      |
| อีเมลล์ *                                      | rak_26.27@hotmail.com |                            |                              |                      |
| ภูมิลำเนาอยู่<br>จังหวัด *                     | เลย 🔻                 |                            | _                            |                      |
| ຄວຍກລັນ                                        |                       |                            |                              | ต่อไป                |
|                                                | 3/4                   | 1                          |                              |                      |

รูปที่ 5 หน้าจอตรวจสอบและบันทึก/แก้ไขข้อมูลการศึกษา ข้อมูลที่อยู่ปัจจุบัน

5. จากนั้นระบบจะแสดงหน้าจอให้นิสิตยืนยันการแจ้งสำเร็จการศึกษาออนไลน์ โดยคลิก 🗸

| กลักเครื่องหมายในช่องสี่เหลี่ยมเพื่อยืนยัน<br>และคลิกปุ่ม      | ดังรูปที่ 6                |
|----------------------------------------------------------------|----------------------------|
| พระมหาจงรักษ์ ภูพิษ<br>                                        |                            |
| 1. นิสิตตรวจสอบชื่อ - สกุลถูกต้องแล้ว                          |                            |
| 2. ตรวจสอบสถานะ หากไม่อนุมัติ นิสิตต้องยื่นขอสำเร็จกาศึกษาใหม่ | ในภาคการศึกษาถัดไป         |
|                                                                |                            |
|                                                                | 6                          |
|                                                                | 1                          |
| 4/4                                                            | ทายเนรองอากอยมเพอยมยน ยนยน |

รูปที่ 6 หน้าจอยืนยันการแจ้งสำเร็จการศึกษาออนไลน์

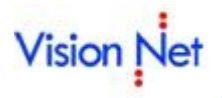

 เมื่อนิสิตยืนยันข้อมูลการแจ้งขอสำเร็จการศึกษาออนไลน์แล้ว ระบบจะแสดงหน้าจอให้ผู้แจ้งสำเร็จ การศึกษาตรวจสอบสถานะการแจ้งขอสำเร็จการศึกษาออนไลน์ ดังรูปที่ 7

| พระมหา                                         | จงรักษ์ ภูพิษ                                                                    |                                                                              |                                                          |                                                |                               | ]         |
|------------------------------------------------|----------------------------------------------------------------------------------|------------------------------------------------------------------------------|----------------------------------------------------------|------------------------------------------------|-------------------------------|-----------|
|                                                |                                                                                  | ท่านได้แจ้งควา<br>นิสิตสามาระ                                                | เมจำนงขอสำ<br>1 <u>คลิก</u> เพื่อตร                      | เร็จการศึกษาสำ<br>วจสอบสถานะศ                  | าเร็จแล้ว<br>กำร้อง           |           |
| <ul> <li>6 คลิกเพื่อดูผลการแจ้งส่</li> </ul>   | ้ำเร็จการศึกษาออนไ                                                               | ลน์และ                                                                       | ันที่ 12 พฤศจิก                                          | าายน 2561                                      |                               |           |
| พิมพ์เอกสารสำหรับแจ้งสำ                        | เร็จการศึกษาออนไล                                                                | ú                                                                            |                                                          |                                                |                               |           |
|                                                |                                                                                  | $\mathbf{h}$                                                                 |                                                          |                                                |                               |           |
| พระมหาจงรักษ์ ภู<br>                           | พิษ                                                                              | 10                                                                           |                                                          |                                                |                               |           |
| 12 พฤศจิกายน 256                               | 1<br>1                                                                           | สงร                                                                          | านะ<br>ายการ                                             | -<br>มหายเหตุ                                  |                               |           |
| ·····                                          | 24                                                                               |                                                                              |                                                          |                                                | $\wedge$                      |           |
| สถานะคารองจะบระเ<br>- ส่งรายการ<br>- รับรายการ | กอบดวย<br>สถานะคำร้องที่<br>สถานะคำร้องที่<br>รับรายการ                          | เกิดจากนิสิตยื่นสำเร็จก<br>อยู่ระหว่างการดำเนินก                             | ารศึกษาออนไลน์<br>ารโดยเจ้าหน้าที่ทำ                     | าการปรับสถานะจ                                 | คลิกเพื่อพิมพ์เอกส            | กรคำร้อง  |
| - ยกเฉิกโดยเจ้าหน่<br>- รอสภาอนุมัติ           | มัว มีอาการ<br>ม้ <b>าที่</b> สถานะคำร้องที่<br>สถานะคำร้องที่<br>สภาจนมัติให้จั | ปรับโดยเจ้าหน้าที่ ไม่ส<br>อยู่ระหว่างการรอสภาอ<br>ตโนมัติเมื่อนำเข้ารายที่  | ามารถทำรายชื่อเส<br>นุมัติ โดยระบบจะ<br>อเสนอสำเร็จการจ์ | นอสำเร็จการศึก<br>ปรับสถานะจากรับ<br>รักษาแล้ว | สำเร็จการศึกษาอล              | อนไลน์ได้ |
| - ไม่อนุมัติ<br>- ดำเบินถวรแล้ว /              | กรณีนิสิตไม่ได้<br>ปรับสถานะคำร้<br>ฉบบัติ หวอบิสิตได้รับเ                       | รับการอนุมัติสำเร็จการ<br>้องเป็น ไม่อนุมัติ ให้อัต<br>การอบบัติสำเร็จการสึก | ศึกษา (สถานะ เส<br>โนมัติ<br>+ว (สถานะ เสนอ:             | นอสำเร็จ เป็น ไม่อน<br>สำเร็จ เป็น อนบัติ )    | มูมัติ ) ระบบจะ<br>ระบบจะปรับ |           |
| - 41 16 16 16 1 1 366 1 1                      | <b>อนุมพ</b> ทากนถุด เด มา<br>สถานะคำร้องเป็                                     | ป็น ดำเนินการแล้ว / อนุ<br>                                                  | มัติ ให้อัตโันมัติ                                       | ин такти айны)                                 | 1000010                       |           |
|                                                |                                                                                  | •                                                                            |                                                          |                                                |                               |           |
|                                                |                                                                                  |                                                                              |                                                          |                                                |                               |           |
|                                                |                                                                                  |                                                                              |                                                          |                                                |                               |           |
|                                                | มหา                                                                              | วิทยาลัยมหาจุฬาลงกรณรา                                                       | งวิทยาลัย                                                |                                                |                               |           |
|                                                | หลักฐานการ                                                                       | แจ้งสำเร็จการศึกษา ภาคกา                                                     | เรศึกษาที่ 1/2561                                        |                                                |                               |           |
|                                                | วันที่แจ้                                                                        | ง 12/11/2018 เวลา 1                                                          | 0:31 u.                                                  |                                                |                               |           |
| 1. ขัย<br>(ภาษ                                 | อมูลนิลิต ชื่อพระมหาจงรักษ์<br>หไทย)<br>ส่ Phramaba Ion                          | ฉาขาอาทิตตเมรี<br>                                                           | นามสกุล                                                  | ภูพิษ                                          |                               |           |
| (ภาษ                                           | ชอาแลกลาส.ว<br>หอังกฤษ)                                                          | ฐาสฉาขา เป็นบุปร                                                             | นามสกุล                                                  | Rittametriee                                   |                               |           |
| วันเดี                                         | อนปีเกิด 26/06/2537                                                              | รหัสนิสิต                                                                    | 5601202002                                               |                                                |                               |           |
| เลขา                                           | lระจำตัวประชาชน/หนังสือเด <b>้</b>                                               | <b>นทาง</b> 142990020270                                                     | 2                                                        |                                                |                               |           |
| ระดัง                                          | เการศึกษา ปริกเกเวตรี                                                            | ຄຸດປະ ຄຸດ:                                                                   | -                                                        |                                                |                               |           |
| สาข                                            | าวิชา สาขาสังคมศึกษา                                                             | FIERS LIERS                                                                  | 211 gTT 16191 a                                          |                                                |                               |           |
| 2. ขัย                                         | มูลที่อยู่<br>เลขที่ กฤษณเวหท                                                    | เทยาราม                                                                      |                                                          |                                                |                               |           |
|                                                | ตำบล ทองเอน                                                                      | ้อำเ                                                                         | กอ อินทร์บุรี                                            |                                                |                               |           |
|                                                | จังหวัด สิงห์บุรี                                                                | รหัย                                                                         | ้<br>ไปรษณีย์ 16110                                      |                                                |                               |           |
|                                                | เบอร์โทรศัพท์ 082                                                                | 27260184 อีเม                                                                | ถล์ rak_26.27@hot                                        | mail.com                                       |                               |           |
|                                                |                                                                                  |                                                                              |                                                          |                                                |                               |           |
|                                                |                                                                                  |                                                                              |                                                          |                                                |                               |           |
| หมาย                                           | ยเหตุ : ให้นิสิตเกีบหลักฐานนี้ไ                                                  | ว้ในการแจ้งสำเร็จการศึกษา                                                    |                                                          |                                                |                               |           |

รูปที่ 7 หน้าจอแสดงผลการแจ้งสำเร็จการศึกษาออนไลน์ และตัวอย่างคำร้องขอสำเร็จการศึกษาออนไลน์

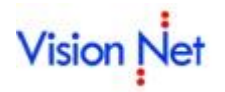

## 3. ตรวจสอบผลการแจ้งสำเร็จการศึกษาออนไลน์

เมื่อนิสิตทำการแจ้งความจำนงขอสำเร็จการศึกษาออนไลน์ตามรายละเอียดในหัวข้อที่ 2 แล้ว นิสิตสามารถตรวจสอบผล

ผลการแจ้งสำเร็จ

การแจ้งสำเร็จการศึกษาออนไลน์ได้จาก เมนู

| <ul> <li>เปลี่ยนรถิสตาน</li> <li>แจ้งสำเร็จการศึกษา</li> </ul> | พระม    | หาจงรักษ์ ภูพิษ         |                                                  | 0                                                                 |                                  |             |
|----------------------------------------------------------------|---------|-------------------------|--------------------------------------------------|-------------------------------------------------------------------|----------------------------------|-------------|
| <ul> <li>ผลการแจ้งสำเร็จ</li> </ul>                            |         | วันที่                  |                                                  | สถานะ                                                             | หมายเหตุ                         |             |
| • ผลการลงทะเบียน                                               | 12 พฤศ  | จิกายน <b>2561</b>      |                                                  | ส่งรายการ                                                         | -                                |             |
| <ul> <li>ตารางเรียน/สอบ</li> </ul>                             | Zonurón | ອ້າ ການໄອນດານດ້ານ       |                                                  |                                                                   | I                                |             |
| • ระเบียนประวัติ                                               | - ส่งรา | เวลง คราวรุปอกฟ าย<br>เ | สถานะคำร้องที่เกิดจาก                            | นิสิตยื่นสำเร็จการศึกษาออนไลน่                                    | lant                             |             |
| • ภาระค่าใช้จ่าย/ขุน                                           | - รับรา | ยการ                    | สถานะดำร้องที่อยู่ระหา<br>รับรายการ              | ่างการดำเนินการโดยเจ้าหน้าที่ท่                                   | าการปรับสถานะจากส่ง              | เรายการ เเ้ |
| <ul> <li>ผลการศึกษา</li> </ul>                                 | - ยกเลิ | กโดยเจ้าหน้าที่         | สถานะคำร้องที่ปรับโดย                            | บเจ้าหน้าที่ ไม่สามารถทำรายชื่อเ                                  | สนอสำเร็จการศึกษาได้             | ilmen la    |
| • ตรวจสอบจบ                                                    | - รอสร  | ทอนุมัติ                | สถานะคำร้องที่อยู่ระหา<br>สภาอนมัติ ให้อัตโนมัติ | ท่งการรอสภาอนุมัติ โดยระบบจ<br>เมื่อนำเข้ารายชื่อเสนอสำเร็จการ    | :ปรับสถานะจากรับราย<br>ศึกษาแล้ว | การ เป็น ร  |
| <ul> <li>เขียนกำร้อง</li> </ul>                                | - ไม่อง | เมัติ                   | กรณีนิสิตไม่ได้รับการส<br>ปรับสถานะคำร้องเป็น    | บนุมัติสำเร็จการศึกษา (สถานะ เล<br>ไม่อนุมัติ ให้อัตโนมัติ        | เนอสำเร็จ เป็น ไม่อนุมัต         | ติ )        |
| <ul> <li>ทะเบียนรายชื่อ</li> </ul>                             | - ดำเนิ | นการแล้ว / อนุมัติ      | หากนิสิตได้รับการอนุม<br>สถานะคำร้องเป็น ดำเนื   | เติสำเร็จการศึกษา (สถานะ เสนอ<br>ในการแล้ว / อนุมัติ ให้อัตโนมัติ | สำเร็จ เป็น อนุมัติ ) ระเ        | บบจะปรับ    |
| • เสนอความคิดเห็น                                              |         |                         |                                                  |                                                                   |                                  |             |
| • สลิติการเข้าใช้ระบบ                                          |         |                         |                                                  |                                                                   |                                  |             |
|                                                                |         |                         |                                                  |                                                                   |                                  |             |

#### รูปที่ 7 หน้าจอตรวจสอบผลการแจ้งสำเร็จการศึกษาออนไลน์

#### วิธีใช้งาน

## 1. คลิกเมนู • ผลการแจ้งสำเร็จ

2. ระบบจะแสดงหน้าจอผลการแจ้งสำเร็จการศึกษาออนไลน์ โดยแสดงข้อมูลดังนี้

| รายการ | คำอธิบาย                                                                                           |  |  |  |  |  |
|--------|----------------------------------------------------------------------------------------------------|--|--|--|--|--|
| วันที่ | แสดงวันที่นิสิตแจ้งสำเร็จการศึกษาออนไลน์                                                           |  |  |  |  |  |
| สถานะ  | แสดงสถานะการแจ้งสำเร็จการศึกษาออนไลน์ ประกอบด้วย                                                   |  |  |  |  |  |
|        | <ul> <li>ส่งรายการ สถานะคำร้องที่เกิดจากนิสิตยื่นสำเร็จการศึกษาออนไลน์</li> </ul>                  |  |  |  |  |  |
|        | - <b>รับรายการ</b> สถานะคำร้องที่อยู่ระหว่างการดำเนินการโดยเจ้าหน้าที่ทำการปรับสถานะ               |  |  |  |  |  |
|        | จากส่งรายการ เป็น รับรายการ                                                                        |  |  |  |  |  |
|        | <ul> <li>- ยกเลิกโดยเจ้าหน้าที่ สถานะคำร้องที่ปรับโดยเจ้าหน้าที่ ไม่สามารถทำรายชื่อเสนอ</li> </ul> |  |  |  |  |  |
|        | สำเร็จการศึกษาได้                                                                                  |  |  |  |  |  |
|        | <ul> <li>รอสภาอนุมัติ สถานะคำร้องที่อยู่ระหว่างการรอสภาอนุมัติ โดยระบบจะปรับสถานะ</li> </ul>       |  |  |  |  |  |
|        | จากรับรายการ เป็น รอสภาอนุมัติ ให้อัตโนมัติเมื่อนำเข้ารายชื่อเสนอสำเร็จการศึกษา                    |  |  |  |  |  |
|        | แล้ว                                                                                               |  |  |  |  |  |
|        | - <b>ไม่อนุมัติ</b> กรณีนิสิตไม่ได้รับการอนุมัติสำเร็จการศึกษา (สถานะ เสนอสำเร็จ เป็น ไม่          |  |  |  |  |  |
|        | อนุมัติ ) ระบบจะปรับสถานะคำร้องเป็น ไม่อนุมัติ ให้อัตโนมัติ                                        |  |  |  |  |  |
|        | <ul> <li>- ดำเนินการแล้ว / อนุมัติ หากนิสิตได้รับการอนุมัติสำเร็จการศึกษา (สถานะ เสนอ</li> </ul>   |  |  |  |  |  |
|        | สำเร็จ เป็น อนุมัติ ) ระบบจะปรับสถานะคำร้องเป็น ดำเนินการแล้ว / อนุมัติ ให้                        |  |  |  |  |  |
|        | อัตโนมัติ                                                                                          |  |  |  |  |  |

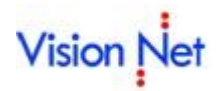

| รายการ   | คำอธิบาย                                                  |
|----------|-----------------------------------------------------------|
| หมายเหตุ | แสดงข้อความหมายเหตุ บันทึกโดยเจ้าหน้าที่                  |
| พิมพ์    | แสดงสัญลักษณ์                                             |
|          | สามารถพิมพ์เอกสารคำร้องขอสำเร็จการศึกษาออนไลน์ได้ภายในปี/ |
|          | ภาคการศึกษาที่แจ้งสำเร็จการศึกษาออนไลน์เท่านั้น           |

นิสิตสามารถแจ้งขอสำเร็จการศึกษาออนไลน์ได้ 1 ครั้ง ต่อ 1 ปี/ภาคการศึกษา และเมื่อนิสิตทำรายการแจ้งสำเร็จ การศึกษาออนไลน์เรียบร้อยแล้ว จะปรากฎ เมนู และแม่ส่งสำเร็จ แจ้งสำเร็จการศึกษาย้อนหลังได้ กรณีที่เคยขอไปแล้ว และไม่ได้รับการอนุมัติการสำเร็จการศึกษา นิสิตสามารถทำ รายการได้ในปีภาคต่อไป